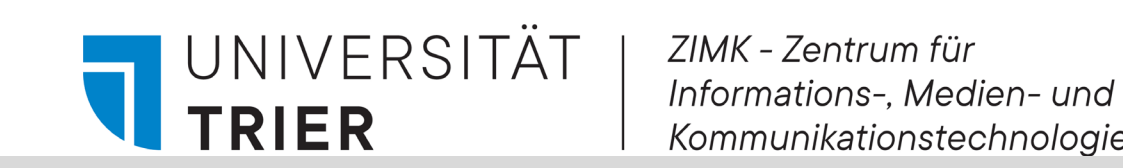

## E-Mail Absender blockieren. Unified Threat Management. **Sophos UTM Appliances.**

## Absender auf Blacklist setzen (blockieren)

1. Rufen Sie in Ihrem Webbrowser die Seite https://utm.uni-trier.de/ auf.

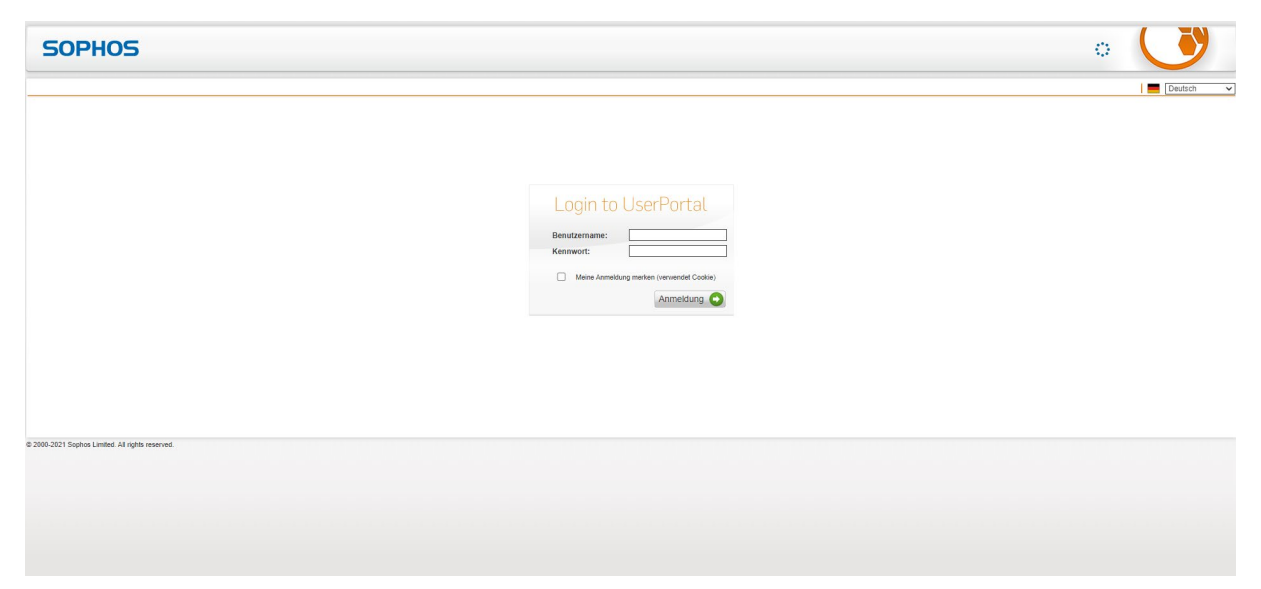

- 2. Loggen Sie sich mit Ihrer ZIMK-Benutzerkennung und -Passwort ein.
- 3. Wählen Sie den Reiter Absender-Blacklist aus.

| Absenderadressen-Blacklist |                                                |  |  |                                                           |
|----------------------------|------------------------------------------------|--|--|-----------------------------------------------------------|
| Absende                    | Absenderadressen/-domänen auf Blacklist setzen |  |  | Die Blacklist (schwarze Li<br>Blacklist hinzuzufügen, kli |
|                            |                                                |  |  |                                                           |

4. Klicken Sie auf das Rote Kreuz. Sie können nun eine Absender E-Mail-Adresse, oder auch -Domäne eingeben, die Sie blockieren möchten.

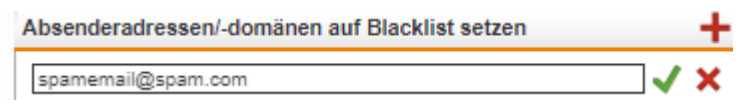

- 5. Klicken Sie anschließend auf den grünen Haken.
- 6. Wiederholen Sie die Schritte 4 & 5, falls Sie verschiedene Adressen blockieren möchten.

**Wichtiger Hinweis:** 

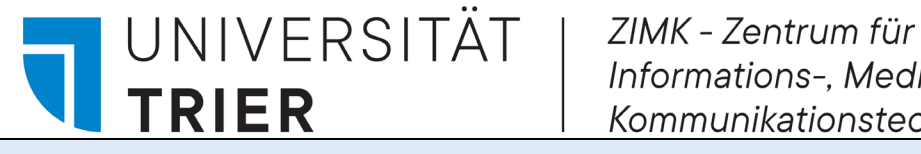

Um eine Domäne zu blockieren geben Sie ein Sternchen (\*) vor der Endung ein. Wenn Sie beispielsweise @hotmail.com blockieren möchten also \*@hotmail.com

Beachten Sie, dass nun ALLE E-Mails der Domäne blockiert werden!

## Absender wieder entblocken oder whitelisten

- 1. Um eine blockierte Adresse wieder freizugeben, öffnen Sie zunächst den Reiter Absender-Blacklist.
- 2. Nun können Sie in der Liste auf das Mülltonnensymbol ganz rechts neben der entsprechenden Adresse klicken.

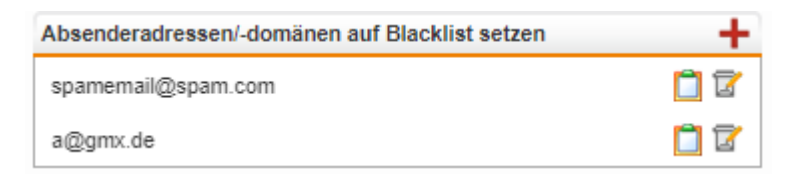

- 3. Die Adresse wird anschließend nicht mehr blockiert
- 4. Um E-Mails bestimmter Adressen immer durchzulassen, können Sie den Reiter Absender-Whitelist auswählen.
- 5. Klicken Sie auf das Rote Kreuz. Sie können nun eine Absender E-Mail-Adresse, oder auch -Domäne eingeben, die Sie immer zulassen und nicht filtern möchten. (VORSICHT)

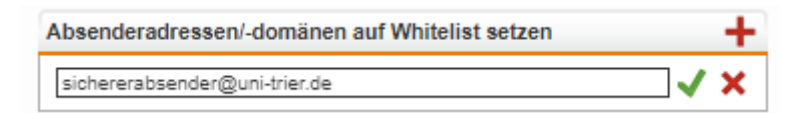

- 6. Klicken Sie anschließend auf den grünen Haken.
- 7. Wiederholen Sie die Schritte 5 & 6, falls Sie verschiedene Adressen freigeben möchten.
- 8. Über das Mülltonnen-Symbol können Adressen wieder entfernt werden.

## **Fragen?**

Sollten Sie Fragen haben, hilft Ihnen unser Service-Punkt gerne weiter. Weitere Informationen finden Sie auch auf unserer Webseite: http://zimk.uni-trier.de.